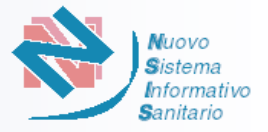

La "Piattaforma nazionale per il supporto allo svolgimento dei concorsi regionali per l'assegnazione di sedi farmaceutiche" è accessibile all'indirizzo <u>http://www.concorsofarmacie.sanita.it</u>

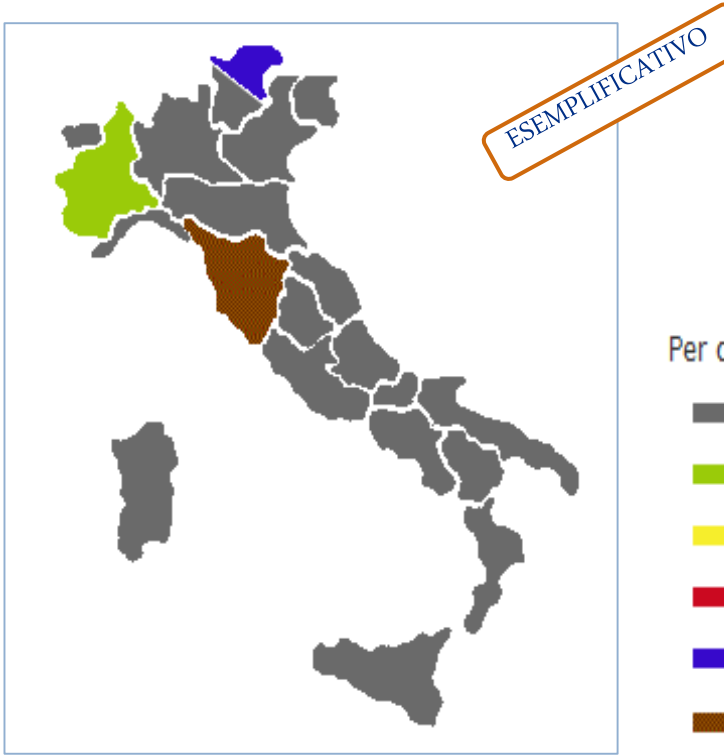

Per ciascuna Regione e Provincia autonoma la cartina mostra sinteticamente le seguenti situazioni:

- Bando non ancora pubblicato. La Regione o Provincia autonoma non è selezionabile
  - 🛑 Bando disponibile
  - Bando in scadenza per la presentazione della domanda di partecipazione
- 📕 Bando scaduto
- Regioni che hanno pubblicato la graduatoria
- Regioni che hanno iniziato la procedura di interpello e accettazione

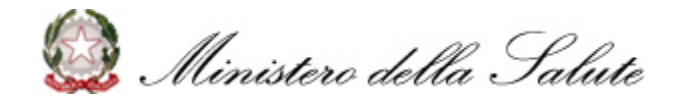

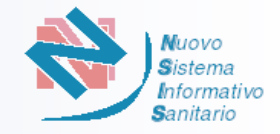

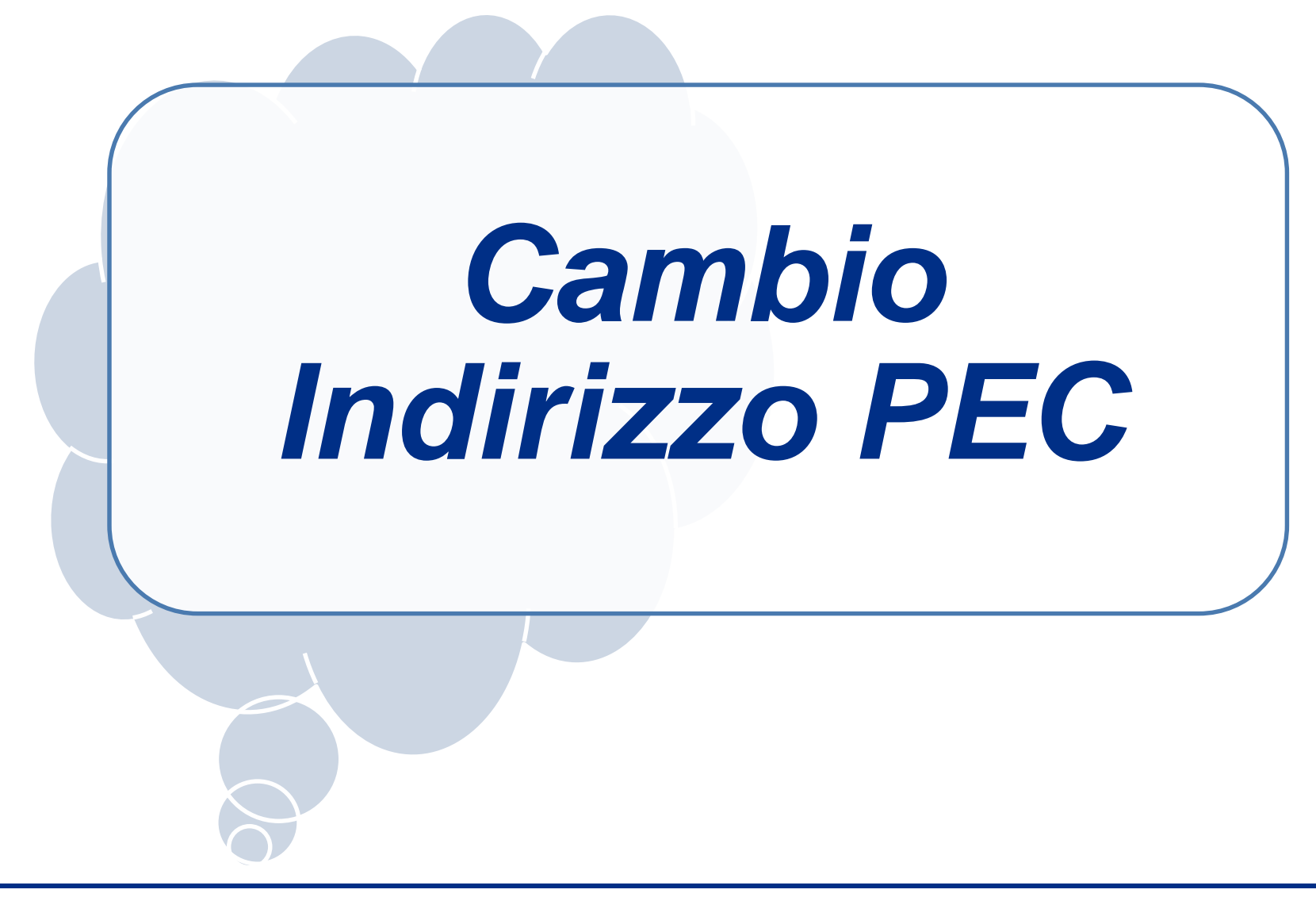

Ninistero della Salute

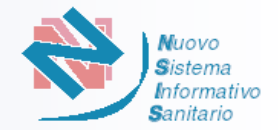

## Hai necessità di cambiare l'indirizzo PEC? Hai il tuo Codice Utente e password?

Selezionare la Regione/Provincia Autonoma di partecipazione ed accedere all' «Area Riservata» della piattaforma utilizzando le credenziali di accesso (Codice Utente e Password) utilizzate per la presentazione della domanda.

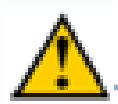

Se sono state presentate domande in due diverse Regioni, assicurarsi di accedere all'area riservata utilizzando le giuste credenziali.

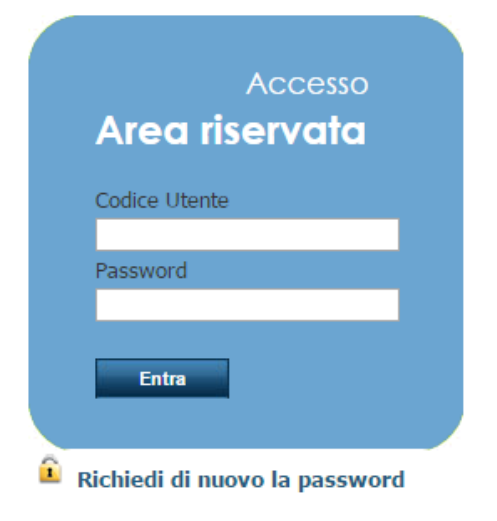

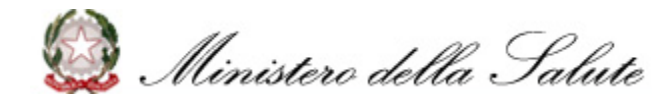

#### Cambio indirizzo PEC 2/7

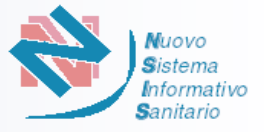

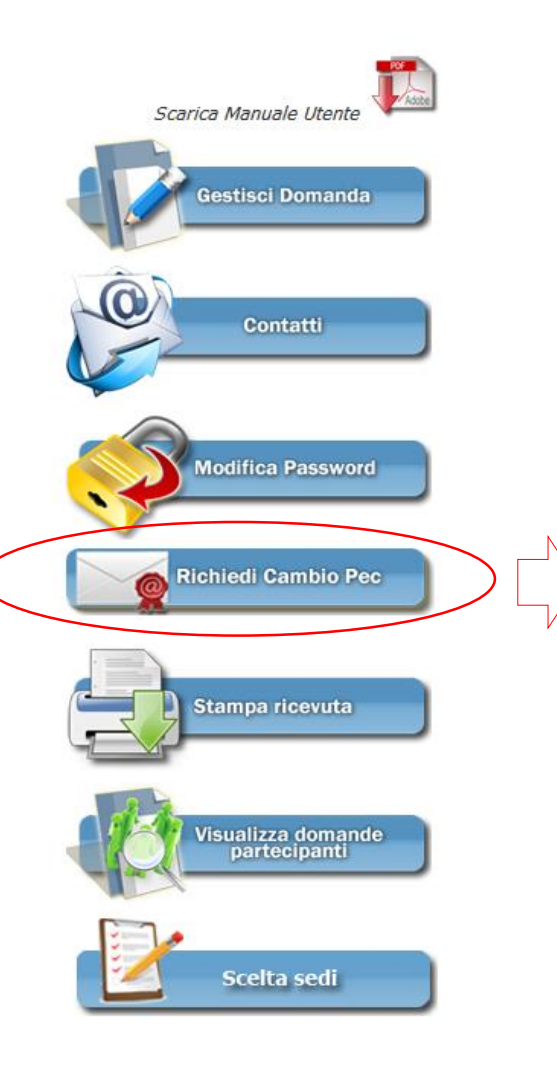

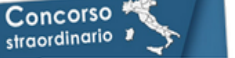

Benvenuto , P. M. Logout

+ FARMACIE - Concorso Regione Toscana

Home >Cambio PEC

#### Cambio PEC

Nella pagina corrente si ha la possibilita' di richiedere la sostituzione dell'indiritzo di posta elettronica certificata (PEC) attualmente registrato sulla piattaforma con uno nuovo. Dopo l'invio della richiesta si puo' seguire l'avanzamento sulla piattaforma.Una volta confermata la validita' del nuovo indirizzo PEC inserito, si ricevera' una e-mail con la quale verra' chiesto di confermare l'acquisizione del nuovo indirizzo PEC, Se la conferma non dovesse pervenire entro 12 ore si potrà procedere ad una nuova richiesta. La sostituzione del vecchio indirizzo PEC col nuovo diventa esecutiva solo dopo questa conferma e da questo momento tutte le comunicazioni saranno inviate sul nuovo indirizzo PEC.

#### Procedura

Indicare esclusivamente un indirizzo di Posta Elettronica Certificata (PEC);

prima di confermare il cambio dell'indirizzo di posta elettronica verificare che la PEC indicata sia corretta e attiva; l'inesattezza di questa informazione non consente l'attivazione della nuova PEC sulla piattaforma

| Codice Utente                     |   |
|-----------------------------------|---|
| 376015                            |   |
| vecchio Indirizzo PEC:            |   |
| m.rossi@libero.it                 |   |
| nuovo Indirizzo PEC (*):          |   |
| g.verdi@libero.it                 | ? |
| Conferma Nuovo Indirizzo PEC (*): |   |
| g.verdi@libero.it                 | 0 |
|                                   |   |
| Conferma                          |   |

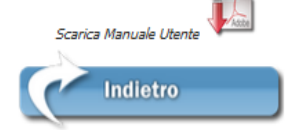

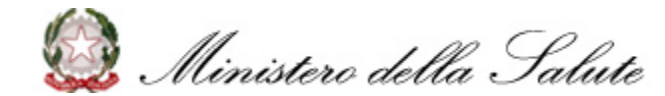

### Cambio indirizzo PEC 3/7

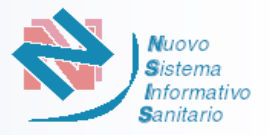

| Concorso 🐔 👘                                                                                                    |                                                                                                    |
|----------------------------------------------------------------------------------------------------|----------------------------------------------------------------------------------------------------|
| straordinario FARMACIE - Concorso Regione Toscana Home >Cambio PEC                                                                                                    | 1. Inserire il nuovo indirizzo PEC<br>nell'apposito campo. Attenzione ad<br>inserire un indirizzo PEC attivo.                                                                                                    |
| Cambio PEC<br>Nella pagina corrente si ha la possibilita di richiedere la sostituzione dell'indirizo di posta<br>elettronica certificata (PEC) attualmente registrato sulla piattaforma con uno nuovo. Dopo l'invio<br>dela richiesta si puo' seguire l'avanzamento sulla piattaforma. Una volta confermata la validita' del<br>nuovo indirizzo PEC. Se la conferma non dovesse pervenire entro 12 ore si<br>potrà procedere ad una nuova richiesta. La sostituzione del vecchio indirizzo PEC col nuovo<br>diventa esecutiva solo dopo questa conferma e da questo momento tutte le comunicazioni<br>saranno inviate sul nuovo indirizzo PEC.                                                                                                    | <ol> <li>Inserire una seconda volta il nuovo<br/>indirizzo PEC nel campo<br/>«Conferma Nuovo indirizzo PEC»</li> <li>Selezionare il pulsante «Conferma»</li> </ol>                                                                                  |
| Indicare esclusivamente un indirizzo di Posta Elettronica Certificata (PEC);<br>prima di confermare il cambio dell'indirizzo di posta elettronica verificare che la PEC indicata sia<br>corretta e attiva; l'inesattezza di questa informazione non consente l'attivazione della nuova PEC<br>sulla piattaforma<br>Codice Utente                                                                                                    |                                                                                                    |
| 376015                                                                                                    |                                                                                                    |
| vecho Indirzo PEC:                                                                                                    |                                                                                                    |
| nuovo Indirizzo PEC (*):       Image: Antipage: Antipage: Antitage: Antitage: Antipage: Antipage: Antipage: Antitage | PEC inserito è scritto correttamente ed e' attivo.<br>:o, una email contenete le istruzioni per completare l'operazione di cambio;<br>prossime 12 ore, si consiglia di effettuare una segnalazione all'HelpDesck tecnico del Ministero della Salute |

- serire il nuovo indirizzo PEC ell'apposito campo. Attenzione ad serire un indirizzo PEC attivo.
- serire una seconda volta il nuovo dirizzo PEC nel campo Conferma Nuovo indirizzo PEC»
- lezionare il pulsante «Conferma»

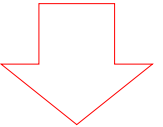

Si

No

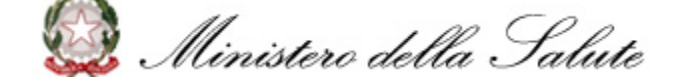

### Cambio indirizzo PEC 4/7

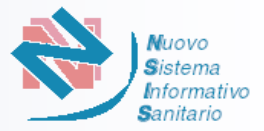

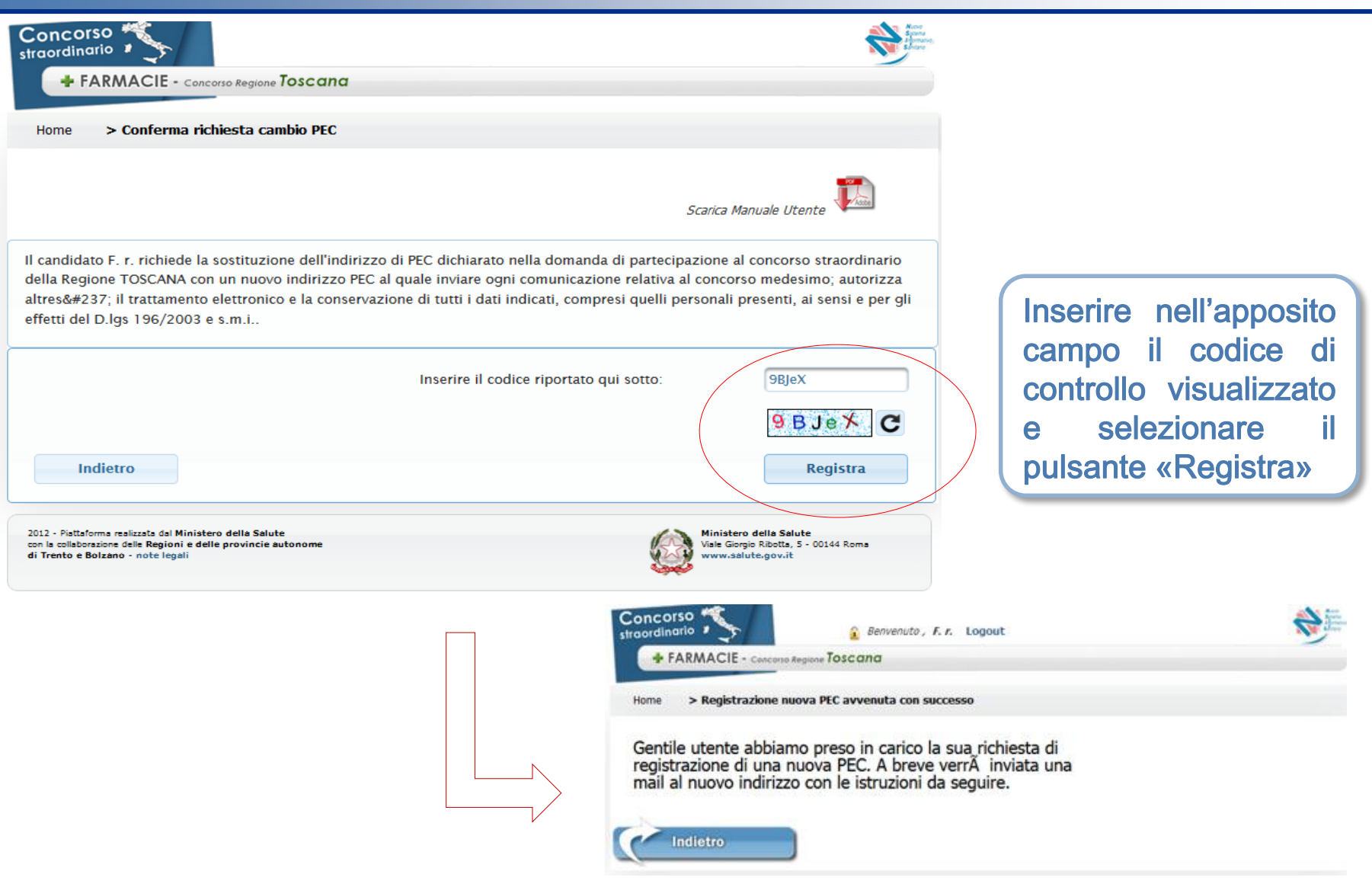

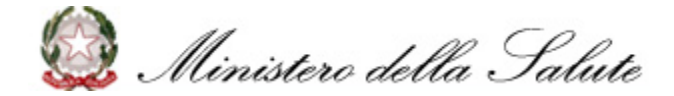

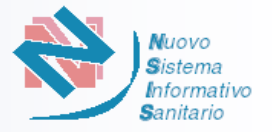

La piattaforma invierà una mail con le istruzioni per completare l'operazione di cambio al nuovo indirizzo PEC. Sulla piattaforma si avrà l'evidenza che la richiesta di Cambio PEC è stata presa in carico.

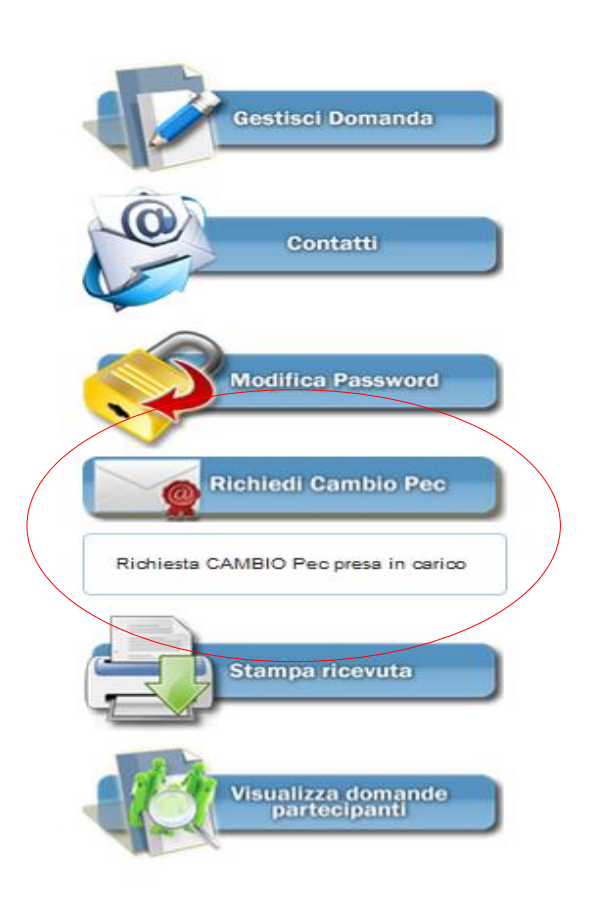

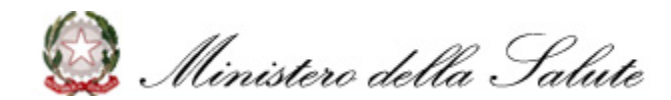

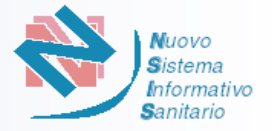

Selezionando il <u>link</u> presente nella mail ricevuta e completando l'operazione, il nuovo indirizzo PEC diventerà attivo sulla piattaforma. Nel caso in cui il <u>link</u> non risulti direttamente funzionante, dovrà essere copiato in una nuova finestra del browser per concludere l'operazione di cambio PEC.

Sulla piattaforma si avrà l'evidenza che la richiesta di Cambio PEC è stata evasa e il nuovo indirizzo sarà utilizzato per tutte le successive comunicazioni.

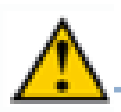

#### **ATTENZIONE!**

Se il <u>link</u> presente nella mail *non viene selezionato e la procedura non è completata* la piattaforma continuerà ad inviare le comunicazioni al vecchio indirizzo.

Inoltre, se il vecchio indirizzo PEC non è più attivo qualsiasi comunicazione non sarà recapitata.

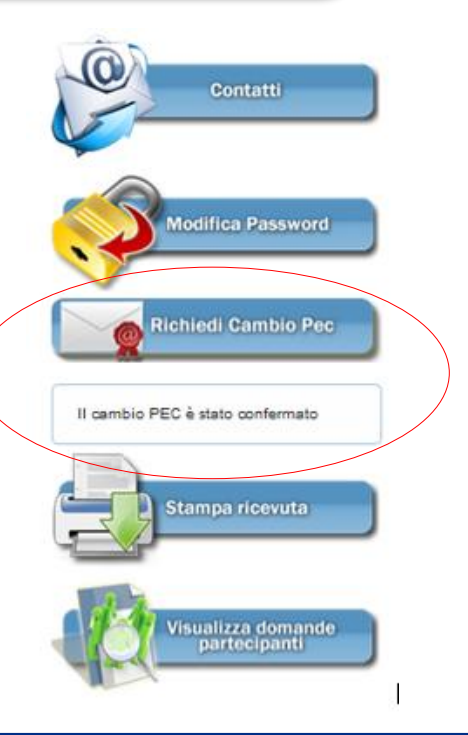

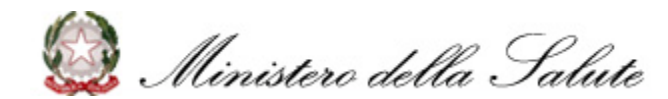

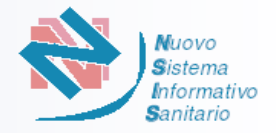

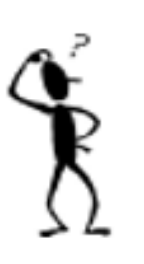

Hai dimenticato il «Codice Utente» per l'accesso all'area riservata della piattaforma e la casella PEC registrata sulla piattaforma <u>è ancora attiva</u>?

Hai dimenticato il «Codice Utente» o la «Password» per l'accesso all'area riservata della piattaforma e la casella PEC registrata sulla piattaforma <u>non è più attiva</u>?

# <u>Contatta la Regione di riferimento per avere informazioni su</u> <u>come procedere</u>

I riferimenti telefonici sono disponibili nella home page regionale della piattaforma

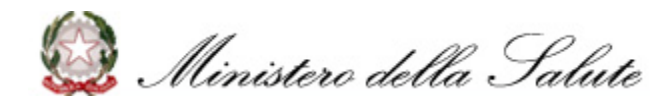